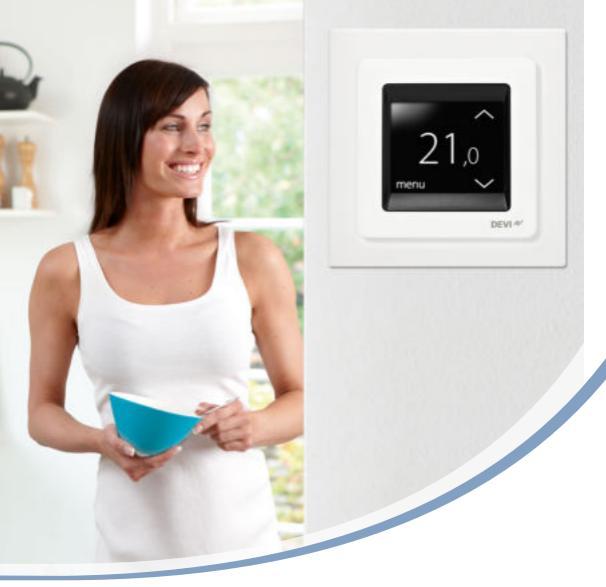

# Návod k použití DEVIreg™ TouchDEVIreg™ Touch

Elektronický inteligentní termostatElektronický inteligentní termostat

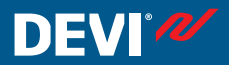

www.DEVI.com

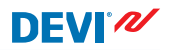

# Obsah

| 1 | <b>Úvod</b><br>1.1  | l Bezpečnostní pokyny             | <b>4</b><br>5 |  |
|---|---------------------|-----------------------------------|---------------|--|
| 2 | <b>Nasta</b><br>2.1 | Avení                             | <b>6</b><br>7 |  |
|   | 2.2                 | Cas a datum                       | 8             |  |
|   | 2.3                 | Období se snížením teploty        | 10            |  |
|   | 2.4                 | Pryč                              | 18            |  |
|   | 2.5                 | Minimální teplota podlahy         | 21            |  |
|   | 2.6                 | Obnovení výchozích nastavení te-  |               |  |
|   |                     | ploty                             | 23            |  |
|   | 2.7                 | Bezpečnostní zámek                | 24            |  |
|   | 2.8                 | Ochrana proti mrazu               | 26            |  |
|   | 2.9                 | Spotřeba energie                  | 29            |  |
|   | 2.10                | Intenzita podsvícení              | 30            |  |
|   | 2.11                | Jazyk                             | 32            |  |
|   | 2.12                | Zapnutí a vypnutí termostatu .    | 33            |  |
| 3 | Chyb                | Chybové zprávy                    |               |  |
| 4 | Sejm                | Sejmutí přední části termostatu 🛛 |               |  |
| 5 | Záru                | Záruka                            |               |  |
| 6 | Poky                | ny k likvidaci                    | 36            |  |

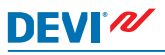

# 1 Úvod

DEVIreg<sup>™</sup> Touch je elektronický termostat speciálně určený pro systémy podlahového vytápění. Mimo jiné je termostat vybaven následujícími funkcemi:

- podsvíceným dotykovým displejem;
- snadným ovládáním pomocí menu;
- Úsporný režim: Výchozí nebo uživatelem upravený program časovače, včetně plně flexibilních nastavení období dne a času, vám umožňuje přednastavit teplotu na úrovních úspory energie, např. pokud jste v práci nebo spíte – a s optimálním zapnutím či vypnutím topení za účelem dosažení požadované teploty ve správný čas.
- detekcí otevřeného okna, která brání nadměrnému vytápění při náhlém poklesu teploty;
- Nastavení v době nepřítomnosti: Potlačení normálního naplánovaného programu během určených období;
- měřičem spotřeby;
- tlačítkem pro rychlý přístup k funkcím, jako je například Ochrana proti mrazu a funkce Pryč.

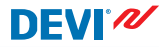

#### 1.1 Bezpečnostní pokyny

Dodržujte následující pravidla:

- Nezakrývejte termostat např. tím, že před něho pověsíte ručníky nebo podobné předměty! Zhoršila by se tím schopnost termostatu správně detekovat a upravovat teplotu v místnosti.
- Zabraňte polití termostatu jakoukoli kapalinou.
- Termostat neotevírejte, nerozebírejte ani s ním nijak nedovoleně nemanipulujte.
- Pokud je termostat nainstalován na místě, kde se často vyskytují malé děti, použijte bezpečnostní zámek.
- Nepřerušujte napájení termostatu.
- Instalaci termostatu musí provést autorizovaný a kvalifikovaný montážní pracovník při dodržení místních předpisů.

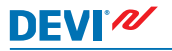

# 2 Nastavení

| Základní pravidla pro změny nastavení termostatu |                                                                                                    |  |  |  |  |
|--------------------------------------------------|----------------------------------------------------------------------------------------------------|--|--|--|--|
| Přístup k dalším<br>nastavením                   | Přímo na displeji stiskněte položku, kterou chcete zobrazit.                                                                                                    |  |  |  |  |
| Zvýšení hodno-<br>ty                             | Stiskněte šipku > (stisknutím a přidrže-<br>ním se bude hodnota měnit rychleji)                                                                                                    |  |  |  |  |
| Snížení hodno-<br>ty                             | Stiskněte šipku < (stisknutím a přidrže-<br>ním se bude hodnota měnit rychleji)                                                                                                    |  |  |  |  |
| Potvrzení hod-<br>noty                           | V pravém horním rohu obrazovky stis-<br>kněte symbol 🗸.                                                                                                    |  |  |  |  |
| Storno změn                                      | V levém horním rohu obrazovky stis-<br>kněte šipku zpět, čímž přejdete na<br>předchozí obrazovku bez uložení pro-<br>vedených změn.                                                    |  |  |  |  |
| Návrat k nor-<br>málnímu zobra-<br>zení teploty  | Stiskněte opakovaně šipku zpět v le-<br>vém horním rohu displeje, dokud se<br>nevrátíte do hlavního menu, a potom<br>uprostřed obrazovky s hlavním menu<br>stiskněte symbol <b>S</b> . |  |  |  |  |

#### 2.1 Nastavení teploty

Pokud displej není aktivní, ukazuje aktuální teplotu naměřenou v místnosti:

Pokud displej aktivujete, ukazuje vámi požadovanou teplotu (tj. teplotu, kterou jste nastavili).

Pokud systém topí, po levé straně údaje o teplotě budou blikat šipky směřující nahoru.

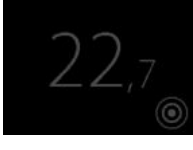

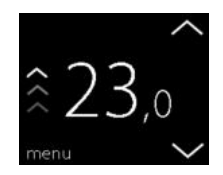

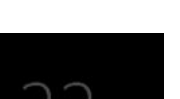

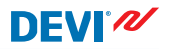

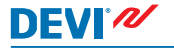

# Snížení a zvýšení teploty

 Dotkněte se displeje termostatu, abyste ho aktivovali. Potom na pravé straně obrazovky displeje stiskněte šipku nahoru nebo dolů.

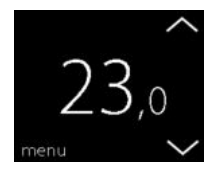

# 2.2 Čas a datum

# Nastavení času a data

 Dotkněte se displeje termostatu, abyste ho aktivovali, a potom stiskněte **menu**.

 V levém dolním rohu menu stiskněte ČAS/DEN. Potom stiskněte ČAS.

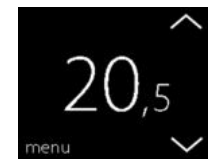

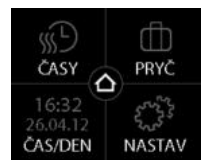

3. Stiskněte číslice hodin.

 Pomocí šipek < a > nastavte hodiny. Potvrďte nastavení stisknutím ikony .

- Stiskněte číslice minut a pomocí šipek < a > nastavte minuty. Nastavení potvrďte stisknutím ♥ a dalším stisknutím ♥ přejděte na obrazovku ČAS/DEN.
- 6. Stiskněte DATUM.

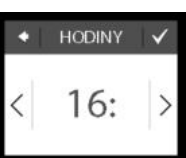

MINUTY

.35

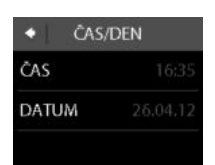

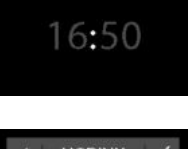

NASTAVIE ČAS

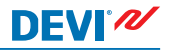

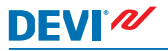

 Postupně stiskněte den, měsíc a rok a nastavte datum pomocí šipek < a >. Potvrďte nastavení stisknutím . Stiskněte na obrazovce NA-STAV.DEN..

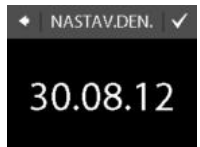

Chcete-li se vrátit k normálnímu zobrazení teploty, stiskněte opakovaně šipku zpět v levém horním rohu displeje, dokud se nevrátíte do hlavního menu, a potom stiskněte .

# 2.3 Období se snížením teploty

Termostat můžete nastavit tak, že bude udržovat konstantní teplotu, nebo ho necháte automaticky přepínat mezi obdobími s nižší teplotou (nazývanou rovněž ekonomická teplota) a obdobími s komfortní teplotou.

Ve výchozím nastavení je termostat nakonfigurován na následující období komfortní teploty:

- pondělí pátek: 6:00 8:00 a 16:00 22:30.
- sobota neděle: 7:00 22:45.

Časovač termostatu použijte pro změnu přednastavených období komfortní teploty a pro nastavení požadované komfortní a ekonomické teploty. Poznámka: Aby bylo možné přepínat mezi komfortní a ekonomickou teplotou, je nutné aktivovat funkci časovače (ZAP).

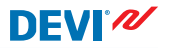

Termostat je vybaven funkcí předpovědi. Je-li tato funkce zapnutá (tj. funkce PŘEDPOVĚĎ je nastavená na ZAP, když stisknete menu NASTAV a potom MOŽNOSTI), stačí, když vyberete dobu, ve které požadujete komfortní a ekonomickou teplotu. Termostat potom spočítá, kdy by se mělo zapnout vytápění, aby bylo dosaženo požadované teploty v zadanou dobu.

### Definování období s komfortní a ekonomickou teplotou

 Dotkněte se displeje termostatu, abyste ho aktivovali, a potom stiskněte **menu**.

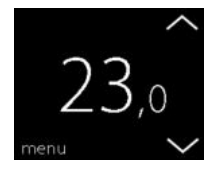

 V levém horním rohu menu stiskněte ČASY. Potom stiskněte UPRAVIT PLÁN.

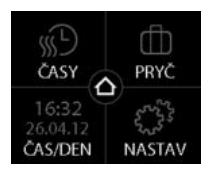

# DEVI

 Stiskněte den v týdnu, v němž byste chtěli přepínat mezi obdobími komfortní a ekonomické teploty. V rámci jednoho dne můžete definovat až 2 období s komfortní teplotou (a také 2 období s ekonomickou teplotou).

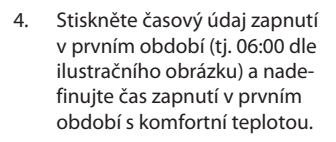

 Pomocí šipek < a > nastavte čas zapnutí tohoto období s komfortní teplotou. Potvrďte nastavení stisknutím ikony

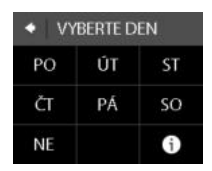

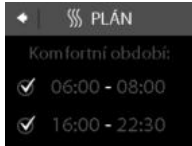

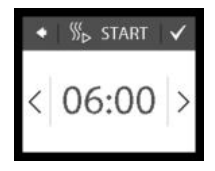

 Stiskněte časový údaj vypnutí v prvním období s komfortní teplotou a nadefinujte ji (tj. 08:00 dle ilustračního obrázku).

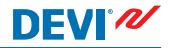

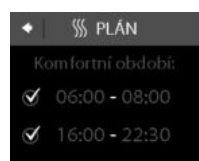

- Pomocí šipek < a > nastavte čas vypnutí tohoto období s komfortní teplotou. Potvrďte nastavení stisknutím ikony .
- Chcete-li, opakujte kroky 4 až 7 a nadefinujte čas zapnutí a čas vypnutí v druhém období s komfortní teplotou. Pokud toto nepotřebujete, stisknutím zrušte zaškrtnutí u druhého období s komfortní teplotou, čímž ji deaktivujete.

Poznámka: Všechna časová období mimo nadefinovaná období s komfortní teplotou jsou automaticky považována za období s ekonomickou teplotou.

# DEVI

- Stisknutím symbolu potvrďte nastavení období s komfortní teplotou.
   Nyní se objeví obrazovka, která vám umožní zkopírovat nastavená období s komfortní teplotou do dalších dnů týdne.
- 10. Pokud chcete období s komfortní teplotou aplikovat pouze na tento zvolený den v týdnu, klepněte na NE (symbol křížku), nebo klepněte na ANO (symbol zaškrtnutí), pokud chcete přejít na obrazovku, kde si budete moci vybrat další odpovídající dny v týdnu. Poté stisknutím symbolu zkopírujte nadefinovaná období s komfortní teplotou do těchto dnů.

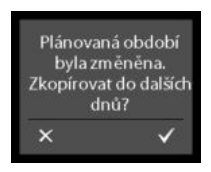

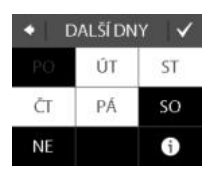

11. Opakujte kroky 3 až 7 pro nadefinování období s komfortní teplotou pro další dny v týdnu.

Chcete-li se vrátit k normálnímu zobrazení teploty, stiskněte opakovaně šipku zpět v levém horním rohu displeje, dokud se nevrátíte do hlavního menu, a potom stiskněte .

# Definování komfortní a ekonomické teploty

 Dotkněte se displeje termostatu, abyste ho aktivovali, a potom stiskněte **menu**.

 V levém horním rohu menu stiskněte ČASY. Potom stiskněte TEPLOTY.

 Stiskněte KOMFORT a pomocí šipek < a > nastavte komfortní teplotu. Potvrďte nastavení stisknutím ikony .

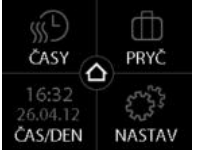

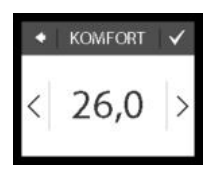

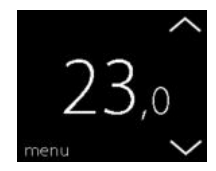

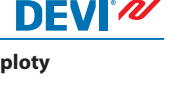

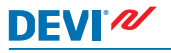

 Stiskněte EKONOMICKÝ a pomocí šipek < a > nastavte ekonomickou teplotu. Potvrďte nastavení stisknutím ikony v.

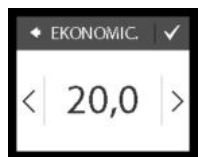

Chcete-li se vrátit k normálnímu zobrazení teploty, stiskněte opakovaně šipku zpět v levém horním rohu displeje, dokud se nevrátíte do hlavního menu, a potom stiskněte .

# Prohlížení nadefinovaných období s komfortní teplotou

 Dotkněte se displeje termostatu, abyste ho aktivovali, a potom stiskněte **menu**.

 V levém horním rohu menu stiskněte ČASY. Potom stiskněte UPRAVIT PLÁN.

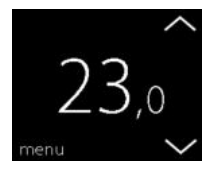

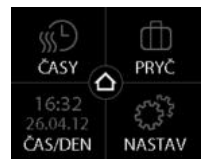

 V pravém dolním rohu obrazovky VYBERTE DEN stiskněte ikonu se symbolem informace.

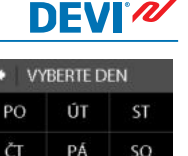

Objeví se týdenní grafický přehled nadefinovaných období s komfortní teplotou.

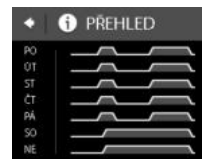

NF

Chcete-li se vrátit k normálnímu zobrazení teploty, stiskněte opakovaně šipku zpět v levém horním rohu displeje, dokud se nevrátíte do hlavního menu, a potom stiskněte .

# Zapnutí a vypnutí funkce časovače

Časovač můžete chtít vypnout např. v případě, kdy potřebujete o něco prodloužit období s komfortní teplotou.

Pokud je časovač vypnutý, v horní části displeje termostatu se objeví symbol ruky 🕿 (pro znázornění, že regulace teploty je řízena ručně).

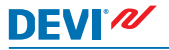

 Stiskněte tlačítko na boční straně termostatu.

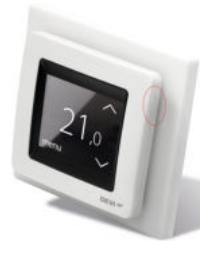

 Časovač zapnete stisknutím ZAPNOUT anebo časovač vypnete stisknutím VYPNOUT.

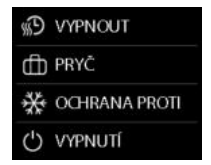

# 2.4 Pryč

#### Potlačení normálních nastavení teploty na jeden a více dnů

Jakákoli nastavená teplota se bude udržovat 24 hodin denně dle počtu zvolených dní. Po vypršení tohoto počtu dní bude obnoveno normální nastavení teploty.  Dotkněte se displeje termostatu, abyste ho aktivovali, a potom stiskněte **menu**.

 V pravém horním rohu menu stiskněte PRYČ. Potom stiskněte OBDOBÍ.

- Klepněte na počáteční den a pomocí šipek < a > nastavte datum. Potvrďte nastavení stisknutím ikony .
   Chcete-li procházet daty rychleji, stiskněte a podržte šipku < nebo >.
- Klepněte na koncový den a pomocí šipek < a > nastavte datum. Nastavení potvrďte dvojitým stisknutím symbolu .

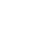

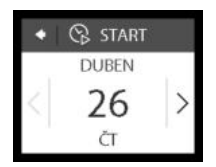

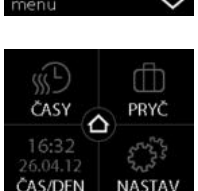

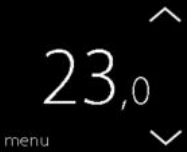

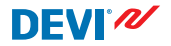

 Stiskněte TEPL. PRYČ a použitím šipek < a > nastavte teplotu pro období, kdy budete pryč. Potvrďte nastavení stisknutím ikony .

DEVI®

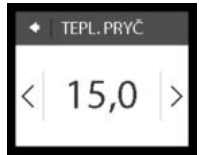

PRYČ

 Ujistěte se, zda je režim Pryč aktivován. Pokud není, stiskněte PRYČ a potom stiskněte ZAP. Potvrďte nastavení stisknutím ikony .

Na začátku zadaného počátečního dne se na displeji objeví symbol kufříku.

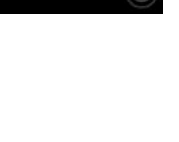

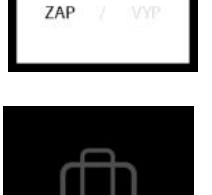

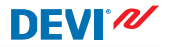

# Vypnutí funkce Pryč

Pokud se vrátíte dříve, než jste plánovali, režim Pryč můžete vypnout.

 Dotkněte se displeje termostatu, abyste ho aktivovali. V levém dolním rohu stiskněte vyp.

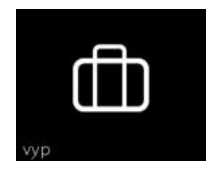

# 2.5 Minimální teplota podlahy

### Nastavení minimální teploty podlahy

**Poznámka**: Tuto funkci lze aktivovat pouze v případě, kdy je k dispozici pokojové čidlo a zároveň také podlahové čidlo.

 Dotkněte se displeje termostatu, abyste ho aktivovali, a potom stiskněte **menu**.

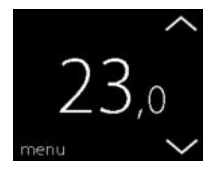

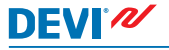

- V pravém dolním rohu menu stiskněte položku NASTAV. Potom stiskněte položku MO-ŽNOSTI.
- Pomocí šipek na pravé straně displeje přejděte na položku MIN. TEPL. PODL. a stisknutím ji vyberte. Potom stiskněte MIN. PODL. a ZAP. Potvrďte nastavení stisknutím ikony .

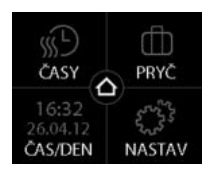

| <ul> <li>MIN. POD</li> </ul> | L. |
|------------------------------|----|
| MIN. PODL.                   |    |
| TEPLOTA                      |    |
|                              |    |

 Stiskněte TEPLOTA. Pomocí šipek < a > nastavte minimální teplotu podlahy. Potvrďte nastavení stisknutím ikony .

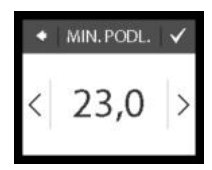

Chcete-li se vrátit k normálnímu zobrazení teploty, stiskněte opakovaně šipku zpět v levém horním rohu displeje, dokud se nevrátíte do hlavního menu, a potom stiskněte .

Teplota podlahy bude nyní udržována nad zadanou dolní hranicí.

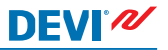

#### 2.6 Obnovení výchozích nastavení teploty

#### Obnovení výchozích nastavení teploty

 Dotkněte se displeje termostatu, abyste ho aktivovali, a potom stiskněte **menu**.

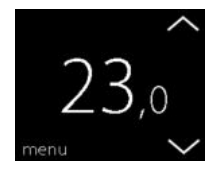

 V pravém dolním rohu menu stiskněte položku NASTAV. Potom stiskněte položku MO-ŽNOSTI.

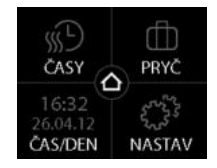

 Pomocí šipek na pravé straně displeje přejděte na položku OBNOVENÍ TEPL. a stisknutím ji vyberte. Potvrďte nastavení stisknutím ikony .

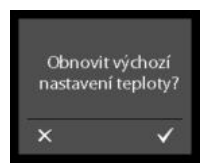

Chcete-li se vrátit k normálnímu zobrazení teploty, stiskněte opakovaně šipku zpět v levém horním rohu displeje, dokud se nevrátíte do hlavního menu, a potom stiskněte .

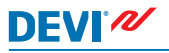

# 2.7 Bezpečnostní zámek

Bezpečnostní zámek se používá k uzamčení displeje obrazovky proti nežádoucím změnám nastavení termostatu.

# Uzamčení displeje obrazovky

 Dotkněte se displeje termostatu, abyste ho aktivovali, a potom stiskněte **menu**.

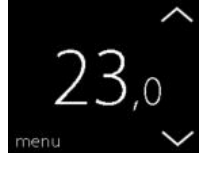

- V pravém dolním rohu menu stiskněte položku NASTAV. Potom stiskněte položku MO-ŽNOSTI.
- Stiskněte ZAMEK. Potom stiskněte ZAP. Potvrďte nastavení stisknutím ikony .

| 🔹 🗭 NASTAV |  |  |  |  |
|------------|--|--|--|--|
| INFO       |  |  |  |  |
| MOŽNOSTI   |  |  |  |  |
| INSTALACE  |  |  |  |  |

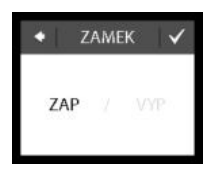

Nyní se po stisknutí obrazovky objeví symbol zámku.

# Odemčení displeje obrazovky

 Stiskněte tlačítko na boční straně termostatu.

 Displej obrazovky odemknete stisknutím symbolu .

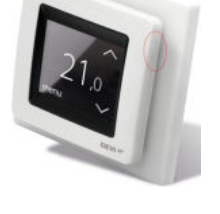

Bezpečnostní pojistka byla zapnuta. Odblokovat?

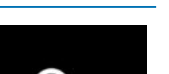

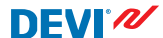

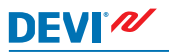

# 2.8 Ochrana proti mrazu

Funkce ochrany proti mrazu se používá k udržování určité minimální teploty pro zajištění teploty nad bodem mrazu (standardně 5 °C).

### Zapnutí funkce ochrany proti mrazu

 Stiskněte tlačítko na boční straně termostatu.

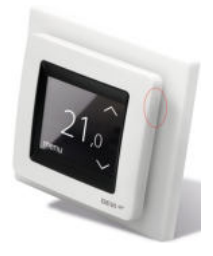

2. Stiskněte OCHRANA PROTI.

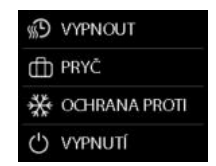

Na displeji se zobrazí symbol sněhové vločky.

#### Vypnutí funkce ochrany proti mrazu

 Dotkněte se displeje termostatu, abyste ho aktivovali. V levém dolním rohu stiskněte vyp.

#### Nastavení teploty pro ochranu proti mrazu

 Dotkněte se displeje termostatu, abyste ho aktivovali, a potom stiskněte **menu**.

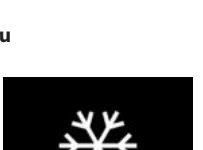

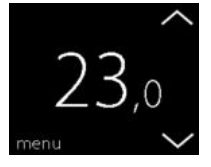

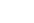

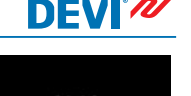

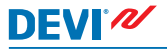

 V pravém dolním rohu menu stiskněte položku NASTAV. Potom stiskněte položky IN-STALACE a RUČNÍ INSTALA-CE.

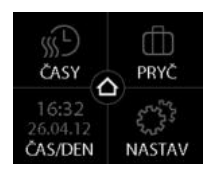

 Pomocí šipek na pravé straně displeje přejděte na položku NEZÁMRZ a stiskněte ji. Potom pomocí šipek < a > nastavte teplotu pro ochranu proti mrazu. Potvrďte nastavení stisknutím ikony .

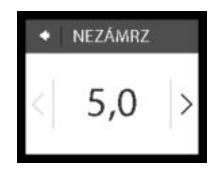

Chcete-li se vrátit k normálnímu zobrazení teploty, stiskněte opakovaně šipku zpět v levém horním rohu displeje, dokud se nevrátíte do hlavního menu, a potom stiskněte

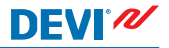

#### 2.9 Spotřeba energie

#### Zjištění spotřeby energie

 Dotkněte se displeje termostatu, abyste ho aktivovali, a potom stiskněte **menu**.

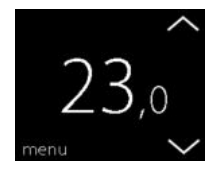

 V pravém dolním rohu menu stiskněte položku NASTAV. Stiskněte INFO.

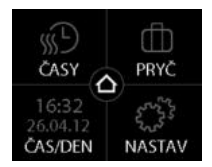

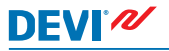

 Stiskněte SPOTŘEBA. Potom stiskněte příslušné období, za které chcete zobrazit spotřebu energie: posledních 7 dní, 30 dní nebo celkovou spotřebu energie od instalace termostatu.

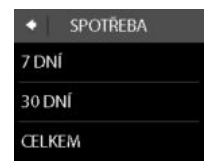

Chcete-li se vrátit k normálnímu zobrazení teploty, stiskněte opakovaně šipku zpět v levém horním rohu displeje, dokud se nevrátíte do hlavního menu, a potom stiskněte .

# 2.10 Intenzita podsvícení

#### Změna intenzity podsvícení

 Dotkněte se displeje termostatu, abyste ho aktivovali, a potom stiskněte **menu**.

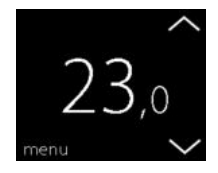

 V pravém dolním rohu menu stiskněte položku NASTAV. Potom stiskněte položku MO-ŽNOSTI.

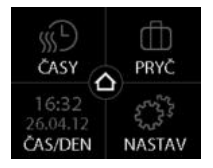

DEVI

 Pomocí šipek na pravé straně displeje přejděte na položku ÚTLUM a stisknutím ji vyberte. Potom stisknutím ÚTLUM snižte intenzitu podsvícení nebo stisknutím VYP podsvícení úplně vypněte. Potvrďte nastavení stisknutím ikony

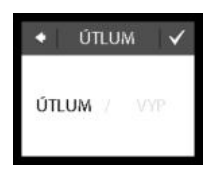

Chcete-li se vrátit k normálnímu zobrazení teploty, stiskněte opakovaně šipku zpět v levém horním rohu displeje, dokud se nevrátíte do hlavního menu, a potom stiskněte .  V pravém dolním rohu menu stiskněte položku NASTAV. Potom stiskněte položku MO-ŽNOSTI.

 Pomocí šipek na pravé straně displeje přejděte na požadovaný jazyk a stisknutím ho zvolte. Potvrďte nastavení stisknutím ikony v pravém horním rohu.

Chcete-li se vrátit k normálnímu zobrazení teploty, stiskněte opakovaně šipku zpět v levém horním rohu displeje, dokud se nevrátíte do hlavního menu, a potom stiskněte .

# 2.11 Jazyk

# Výběr jazyka

 Dotkněte se displeje termostatu, abyste ho aktivovali, a potom stiskněte **menu**.

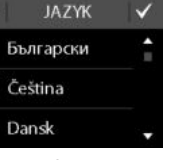

Návod k použití

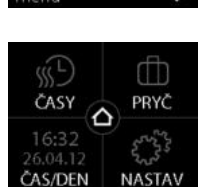

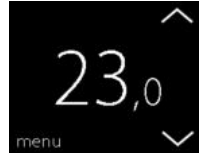

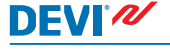

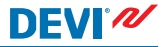

# 2.12 Zapnutí a vypnutí termostatu

#### Vypnutí termostatu

 Stiskněte tlačítko na boční straně termostatu.

2. Stiskněte VYPNUTÍ.

Na displeji se zobrazí symbol pro vypnutí.

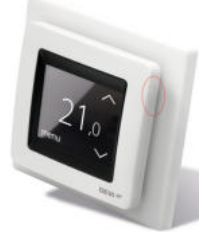

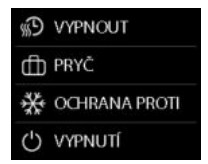

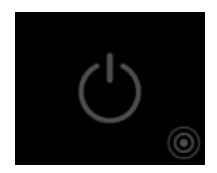

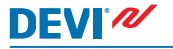

#### Zapnutí termostatu

 Dotkněte se displeje termostatu, abyste ho aktivovali. V levém dolním rohu stiskněte zap.

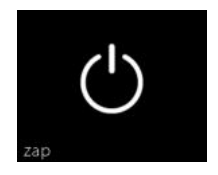

# 3 Chybové zprávy

| Chybová<br>zpráva                           | Problém                                        | Řešení                                                                                                    |
|---------------------------------------------|------------------------------------------------|----------------------------------------------------------------------------------------------------|
| ALARM     Přehŕati                          | Termostat se<br>vypnul z dů-<br>vodu přehřátí. | Nechte termostat vy-<br>chladnout. Potom ho vy-<br>pněte a zapněte. Pokud<br>chyba přetrvává, zavolej-<br>te autorizovaného tech-<br>nika. |
| ALARM     ALARM     Ztrat podľahového čidla | Zkrat podla-<br>hového čidla.                  | Pokud chyba přetrvává,<br>zavolejte autorizované-<br>ho technika.                                                                          |
| ALARM     Podlahové čidlo     odpojeno      | Podlahové či-<br>dlo je odpoje-<br>né.         | Pokud chyba přetrvává,<br>zavolejte autorizované-<br>ho technika.                                                                          |

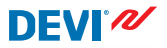

# 4 Sejmutí přední části termostatu

Při malování, tapetování nebo jiných podobných akcích, můžete sejmout přední část termostatu z připevněné základny.

Důležité: Při snímání ani při opětovném nasazování přední části NETLAČTE na displej.

Zatlačte prsty pod boční stranu přední části a popotáhněte ji směrem k sobě:

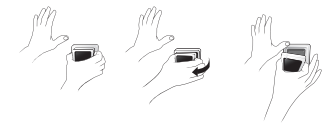

Chcete-li termostat opět zprovoznit, nacvakněte přední kryt zpátky na místo.

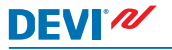

# 5 Záruka

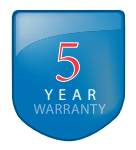

# 6 Pokyny k likvidaci

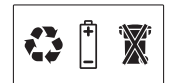

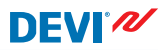

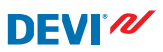

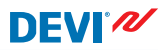

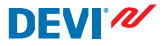

Danfoss A/S Electric Heating Systems Ulvehavevej 61 7100 Vejle Denmark Phone: +45 7488 8500 Fax: +45 7488 8501 E-mail: EH@DEVI.com www.DEVI.com

Danfoss nepřejímá odpovédnost za případné chyby v katalacich, trodunskn a dalších tiskových materiálech. Danfoss si vyhrazuje priora změní tvé výhoby bez předvaňou pozaumění. To s týší ská výhodků již objehnaných ja předpolidau, ke takové měhy nevyžadují dodateľné úpravy ji dohodnutých podminek. Všechny ochranné změnky uvedené v tomto materiála jsou majetkem příslušných společnosti. DEVI a logo firmy DEVI joso ochranným zimáhnaní firmy Danforsko. SV. Svéchna práva vyhrazena.